## **Instructions to Access Argos Reports**

## **Key Points:**

- Use Argos Report Viewer link on your BraveWeb to run and view existing reports;
- Use Google Chrome Browser;
- If you are off campus or use WIFI on campus, connect with VPN first;
- Please refer to the last section of this guide about requesting access to Argos from DoIT

## Steps:

1. Click Argos Report Viewer on BraveWeb and log in using your UNCP Shibboleth username and password;

| evisions                                              |      |
|-------------------------------------------------------|------|
| Warning: Your session has expired. Please sign in aga | ain. |
| Username:                                             |      |
| уао                                                   |      |
| Password:                                             |      |
| [······                                               |      |
| Remember this user                                    |      |

2. Open the folder -- UNCP Shared Reports;

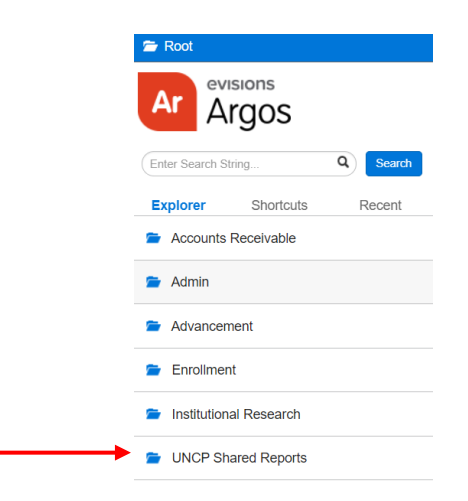

3. Open the file named "IR\_Course Enrollment by Section with Room Capacities;"

| Ar Argos                 | Name 🔺                                              |
|--------------------------|-----------------------------------------------------|
| Enter Search String Q Se | R_Course Enrollment By Section With Room Capacities |

4. Play around in each box by choosing college(s), department(s), course section(s), social distancing options, and online section flag, and run the results;

|                                                                                                    |                                                                                                    | т                                          | his report may contain confi                                 | dential information                                            | For ques        | Office of Institutional Research<br>tions, please email ir@uncp.edu |
|----------------------------------------------------------------------------------------------------|----------------------------------------------------------------------------------------------------|--------------------------------------------|--------------------------------------------------------------|----------------------------------------------------------------|-----------------|---------------------------------------------------------------------|
|                                                                                                    | 202                                                                                                    | ) Fall Regist                              | ration By Section During (                                   | COVID-19 Social Distancin                                      | <b>B</b>        | s oj: 2020-JUN-19 12:35:14 PM                                       |
| Select Registration Term:<br>202110 - 2020 Fall                                                                                                    | J                                                                                                    |                                            |                                                              | 3ft - Display Sections with OR     6ft - Display Sections with | Enrollment Over | Social Distance<br>Social Distance                                  |
| College(s): Check to Select All<br>AS-Arts & Sciences<br>HS-Health Sciences<br>00-No College Designated<br>BU - School of Business<br>ED - School of Education<br>GR - School of Graduate Studies<br>UX - UNC Exchange | Department(s): Check to<br>ARS - Aerospace Studies<br>AIS - American Indian Stu<br>ART - Art<br>BIO - Biology<br>CHPY - Chemistry and Ph | Select All Count<br>AF RO<br>dies<br>ysics | rse Subject(s): Check to Select All<br>5 - Aerospace Studies | Exclude Online Sections     OR     Online Sections Only        |                 | Run                                                                 |
| TERM_CODE_CAMPUS                                                                                                    | SESSION_DESC                                                                                                    | COLLEGE                                    | DEPARTMENT                                                   | PRIMARY_INSTR_NAME                                             | CRN_ID          | COURSE_SUBJECT_COE                                                  |
|                                                                                                    |                                                                                                    |                                            |                                                              |                                                                |                 |                                                                     |
| 0 items                                                                                                    |                                                                                                    |                                            |                                                              |                                                                |                 | 0                                                                   |

\_\_\_\_\_

5. You can filter and export data in CSV using the gear at the lower right corner.

| PRIMARY_INSTR_NAME | CRN_ID | COURSE_SUBJECT_COE |
|--------------------|--------|--------------------|
|                    |        |                    |
|                    |        |                    |
|                    |        |                    |
|                    |        | Filter             |
|                    |        | Order Columns      |
|                    |        |                    |
|                    |        | Export All to CSV  |
|                    |        | 0                  |

| ilter                             |                |          |                     |         |
|-----------------------------------|----------------|----------|---------------------|---------|
| Available fields:                 | Operator:      | Val      | ue:                 | +       |
| Export Data     ↑ + € 3           | 5              |          | ◆ Cancel            | × Apply |
|                                   | ODE_CAMPUS     |          |                     | *       |
| SESSION                           | I_DESC         |          |                     |         |
| COLLEG                            | E              |          |                     |         |
| ✓ DEPART                          | MENT           |          |                     |         |
| PRIMAR'                           | _INSTR_NAME    |          |                     |         |
| CRN_ID                            |                |          |                     |         |
| COURSE                            | SUBJECT_CODE   |          |                     | Ţ       |
| ✓ Write Headers □ Include byte or | der mark (BOM) | Use form | at "Variable.Field" |         |
|                                   |                |          |                     | Apply   |

## How to Request Access to Argos

Access to Argos needs to be granted by DoIT. You can submit your request through the <u>ITSM</u> <u>Service Portal</u>.

1. Select Argos Access from the list of <u>All Categories</u> Services.

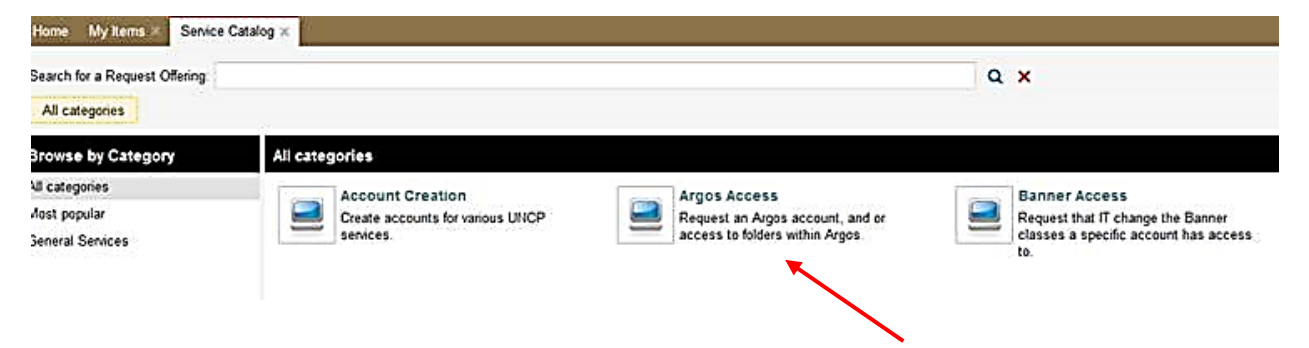

2. Please choose the folder of "UNCP Shared Reports" as the Desired Folder Access in your request.

| Argos Folder  | and the second second second second | T |
|---------------|-------------------------------------|---|
|               | Accounts Receivable                 | ^ |
| Limited Admin | Admissions                          |   |
|               | Advancement                         |   |
|               | Budget                              |   |
|               | Enrollment                          |   |
|               | Finance                             |   |
|               | Financial Aid                       |   |
|               | Housing                             |   |
|               | Human Resources                     |   |
|               | Insitutional Research               |   |
|               | Payroli                             |   |
|               | Registrar                           |   |
|               | Security                            |   |
|               | UNCP Shared Reports                 |   |